# **Regiony Afriky**

Srovnání regionů podle vybraných kritérií s využitím nabídnutých map a textových zdrojů.

Pracovní list pro elektronické vyplnění v programu Adobe Acrobat Reader DC

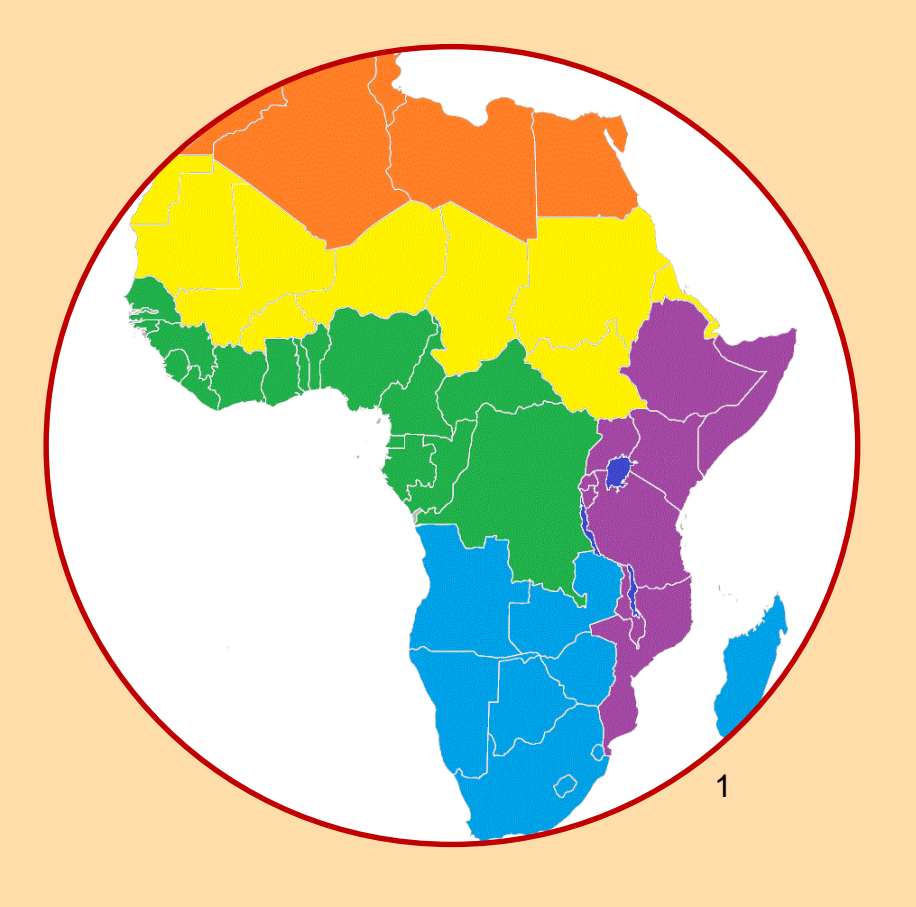

Autorem materiálu a všech jeho částí, není-li uvedeno jinak, je Mgr. Jan Zicha.

Dostupné z Metodického portálu <u>www.rvp.cz</u>; ISSN 1802-4785. Provozuje Národní pedagogický institut České republiky (NPI ČR).

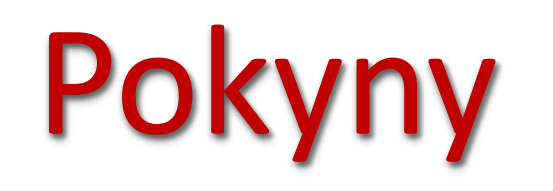

- Pracovní list obsahuje úkoly pro vypracování s využitím nabídnutých zdrojů. Obsahuje i volitelné úkoly (nejsou povinné).
- Při zavírání dokumentu se zobrazí text "uložit změny? Vždy vyber uložit, jinak se tvé zapsané odpovědi neuloží.
- Vyplněný dokument na závěr ulož kliknutím na "Soubor" a "Ulož jako…". Do názvu doplň své jméno a příjmení.
- Uložený dokument pošli svému učiteli.

Návod pro vyplnění

# Regiony

Úkol č. 1

Pro vypracování úkolů v tomto pracovním listu potřebuješ umět správně pojmenovat regiony Afriky vyznačené na mapě. V režimu Adobe Acrobat Readeru "vyplnit a podepsat" dopiš k legendě názvy regionů a následně si ověř správnost.

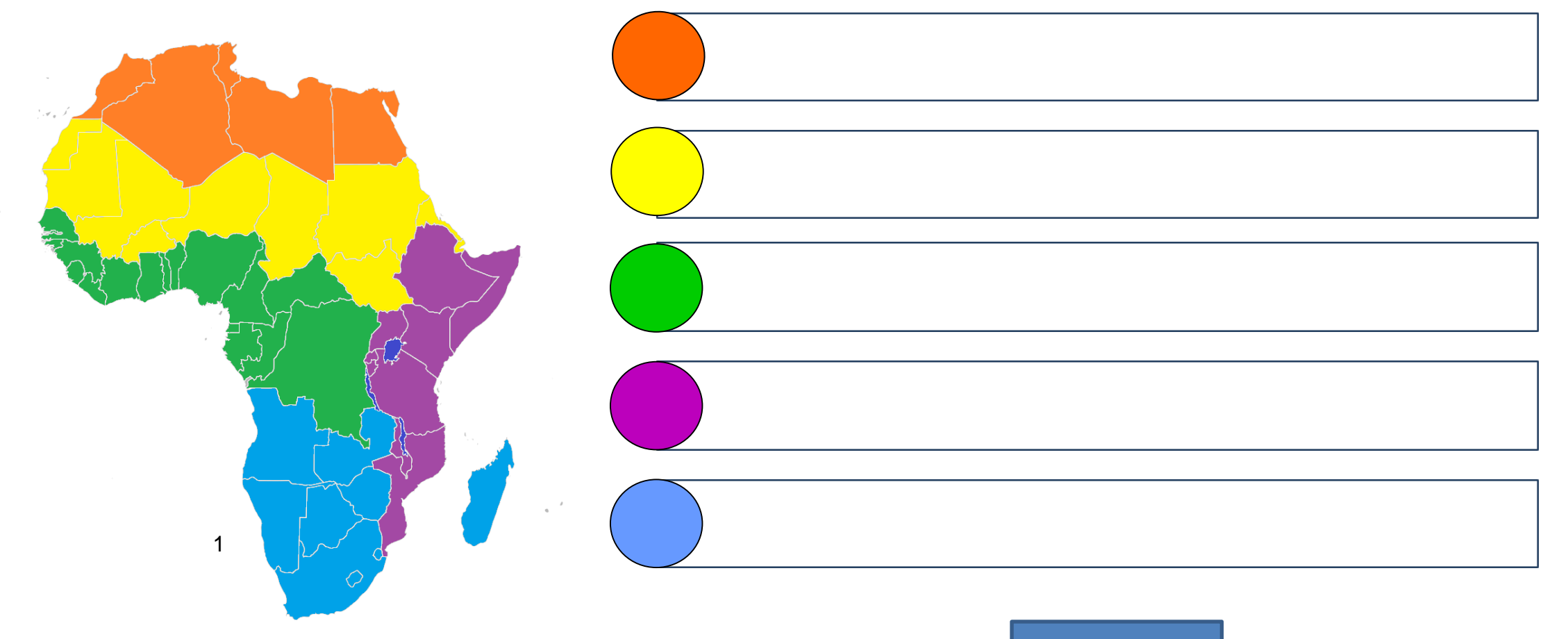

Kontrola

# Podnebí, krajiny

Porovnej převažující podnebí a krajiny jednotlivých regionů. Dokážeš vybarvením kruhů doplit legendu? Kliknutím na šedý kruh změň barvu.

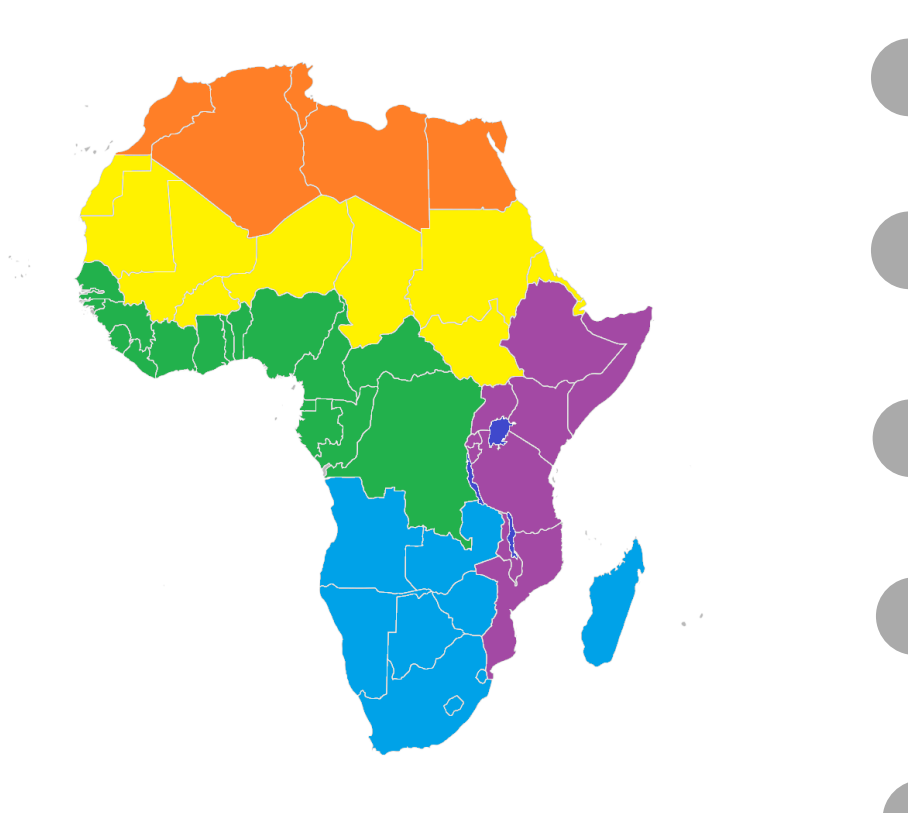

Úkol č. 2

Tropické střídavě vlhké, tropické suché a horské podnebí. Savany, pouště a polopouště.

Tropické a subtropické podnebí. Savany, pouště a polopouště.

Tropické vlhké a tropické střídavě vlhké podnebí. Savany, tropické deštné lesy.

Subtropické a tropické suché podnebí. Středomořská vegetace, pouště a polopouště.

Tropické suché podnebí. Nedostatek srážek, sucho, vysoké teploty. Pouště a polopouště, savany.

# Životní prostředí, ochrana přírody

Úkol č. 3

- V mapě " životní prostředí" vyhledej, která globální ohrožení se týkají Afriky. Označ je symbolem 🖌.
- Který typ globálního ohrožení životního prostředí se týká nejvíce regionů? Označ červeně symbolem tečky.

| Znečištění ovzduší | Znečišťování pobřežních vod        |                   |
|--------------------|------------------------------------|-------------------|
| Kyselé deště       | Rozšiřování pouští (dezertifikace) |                   |
| Odlesňování        |                                    | Životní prostředí |

Úkol č. 4

Porovnej regiony Afriky z hlediska počtu významných národních parků. Ve kterých dvou regionech je jich nejvíce? Napiš.

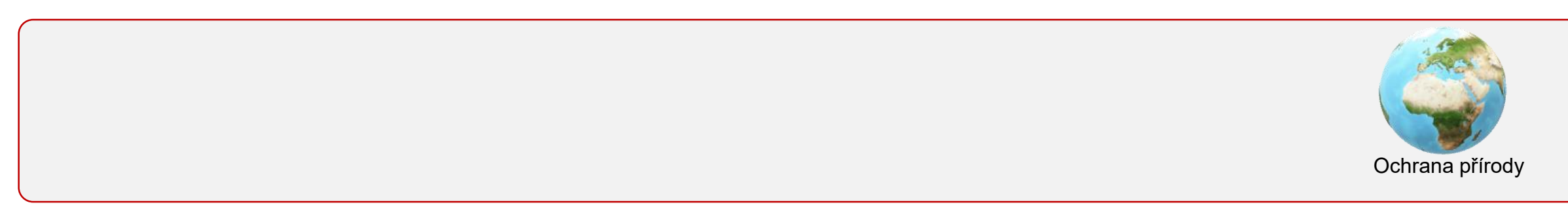

# Hospodářství

### Úkol č. 5

 Dokážeš vybarvením kruhů doplit legendu? Kliknutím na šedý kruh změň barvu. Využij hospodářské mapy v digitálním atlase.

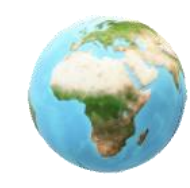

atlas

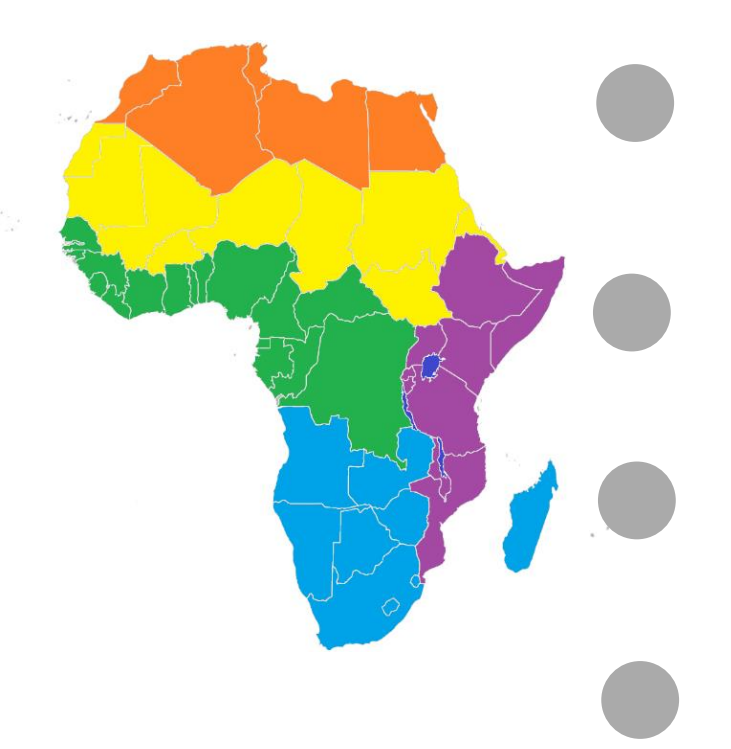

Těžba nerostných surovin (ropa, zlato, diamanty). Těžba vzácných dřevin v tropických deštných lesích – ebenu a mahagonu. Pěstování kaučukovníku, kávovníku, kakaovníku, podzemnice olejné a palmy olejné.

Těžba nerostných surovin, řemeslná výroba. Vývoz datlí a podzemnice olejné. Pěstování čiroku, prosa a manioku. Státy regionu patří mezi nejchudší v Africe a také ve světě. 2

Turistický ruch (moře, památky), těžba ropy a zemního plynu. Pastevectví (kozy, ovce, velbloudi), rybolov. Pěstování a vývoz pšenice, datlí, oliv a pomerančů. V rámci Afriky jsou státy regionu hospodářsky vyspělejší.

Všechny státy regionu se významně orientují na těžbu nerostných surovin (diamanty, zlato, železná ruda, uran). Zemědělství vyváží významnou část produkce (např. citrusy, vinnou révu, pšenici, tabák). Mezi státy regionu jsou velké rozdíly v ekonomické vyspělosti. 5

Dobré podmínky pro zemědělství, vyváží se káva, čaj, bavlna, bavlna aj. Významný turismus (především safari, národní parky).

# Obyvatelstvo – přirozený přírůstek

#### Úkol č. 6

Afrika je světadílem, kde počet lidí přibývá nejrychleji. V textu k mapě "Přirozený přírůstek obyvatel" přečti, co je přirozený přírůstek. Které dva regiony Afriky mají největší počet států s přirozeným přírůstkem více než 30 obyvatel (na 1000 obyvatel za rok)? Vyhledej v nabídnuté mapě a označ správnou odpověď.

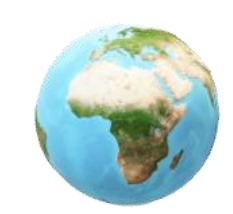

Přirozený přírůstek

obyvatel

a) Sahel a severní Afrika
b) Sahel a střední Afrika
c) střední a jižní Afrika
d) střední a východní Afrika

#### Volitelný úkol

Zjisti, kolik lidí žilo v Africe v den tvého narození. Porovnej s dnešním dnem. Údaje doplň do tabulky.

Počet obyvatel v den mého narození:

Počet obyvatel Afriky dnes:

Od mého narození v Africe přibylo:

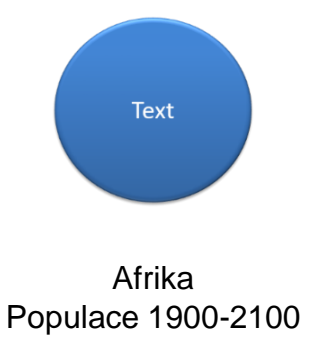

## Obyvatelstvo

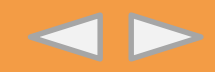

### Úkol č. 7

- Lidé na fotografiích patří do některé z uvedených skupin obyvatel Afriky. Dopiš pod fotografii název a v šedém kruhu změn barvu tak, aby odpovídala barvě regionu na mapě.
- > Možnosti: Křováci, Pygmejové, Masajové, Tuarégové, Arabové, Malgaši.

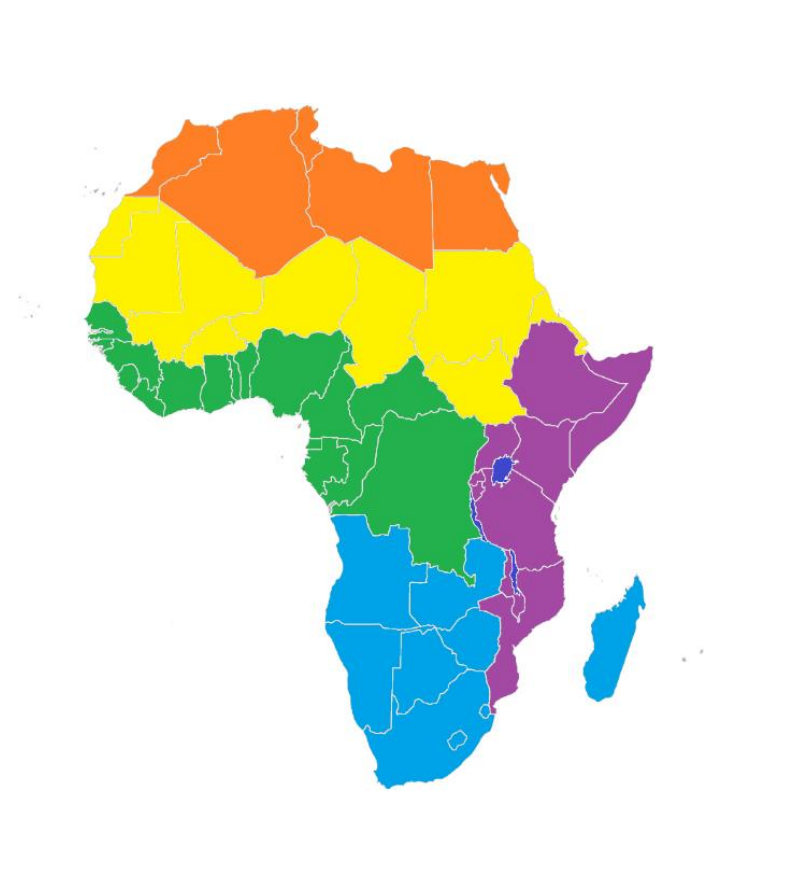

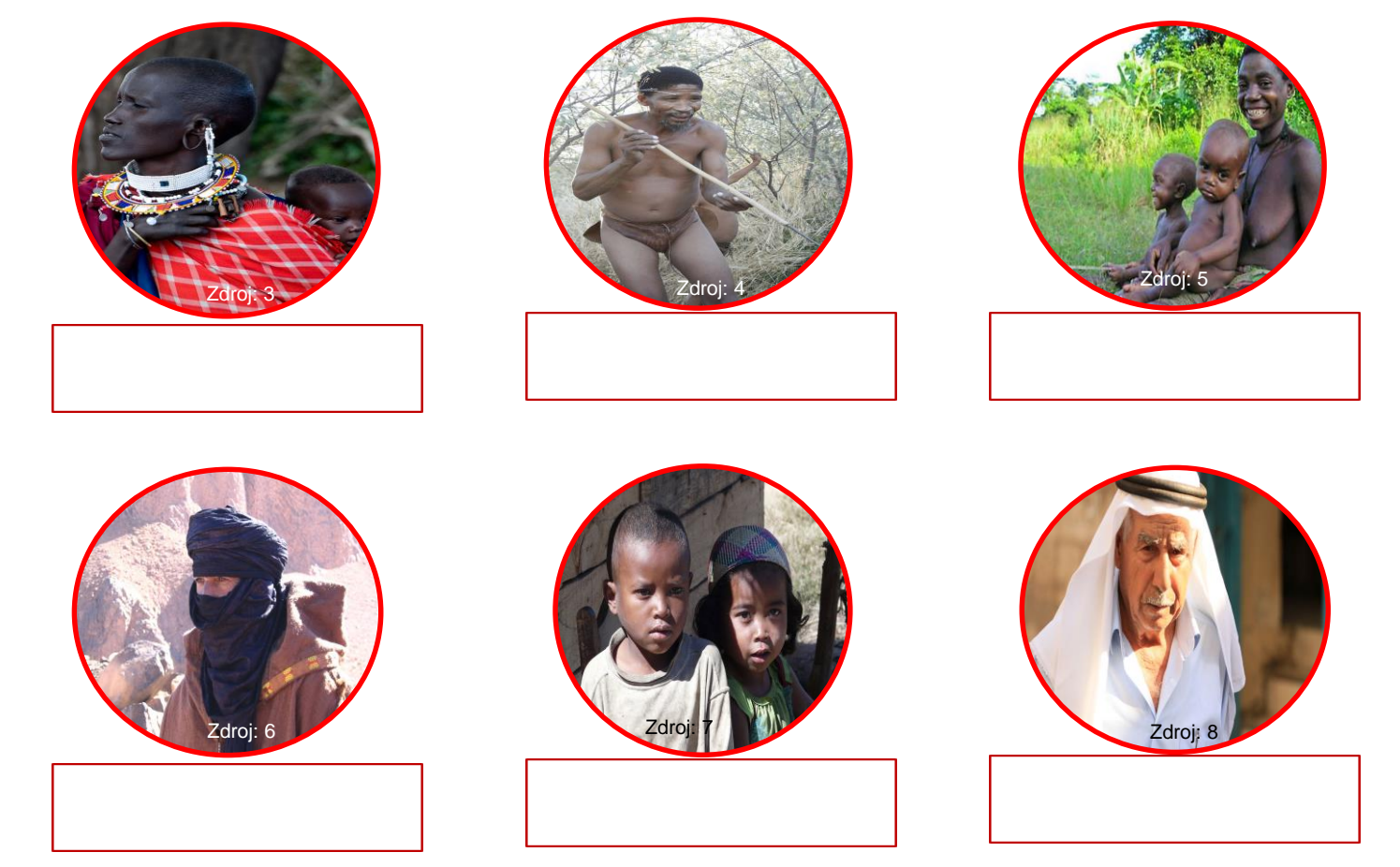

# Ohniska napětí, válečné konflikty

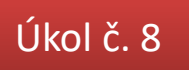

Afrika patří v současnosti mezi světadíly s největším počtem válečných konfliktů. S využitím mapy "Ohniska napětí" uved' tři státy, ve kterých probíhá nebo v posledních letech probíhal válečný konflikt.

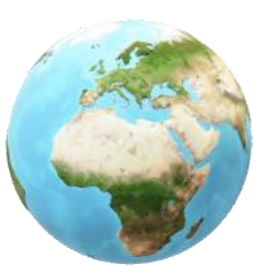

Ohniska napětí

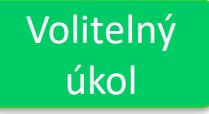

Porovnej mapu "ohniska napětí" s údaji v mapě "Uprchlíci podle země původu".

- > Ze kterých oblastí lidé nejvíce prchají?
- Jaké jsou důvody?

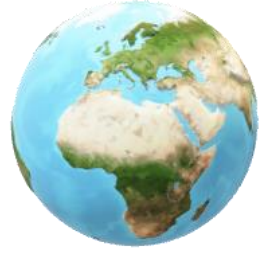

Uprchlíci podle země původu

# Životní úroveň, chudoba

Úkol č. 9

Afrika bývá někdy označována jako kontinent nejchudších zemí. Porovnej údaje v nabídnuté mapě s údaji v článku. Které tři země v Africe bys s ohledem na uvedené informace označil/a jako nejchudší?

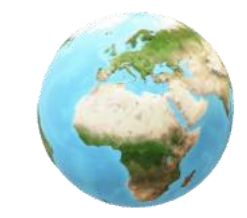

Chudoba

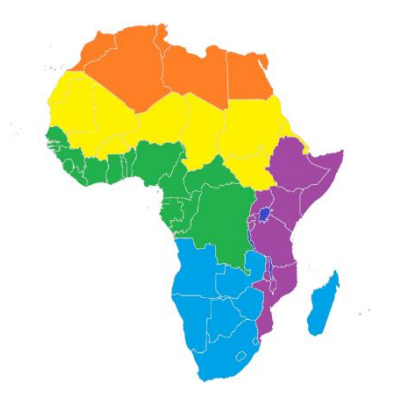

Volitelný

úkol

Porovnej jednotlivé regiony Afriky na mapách "chudoba" a "životní úroveň".

Který region Afriky má nejvíce států s více než polovinou obyvatel s příjmem menším než 1,9 \$ na den?

Volitelný úkol Ve kterých dvou regionech Afriky je nejvíce států s vysokou životní úrovní?

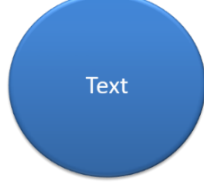

Článek Afrika, kontinent nejchudších zemí světa

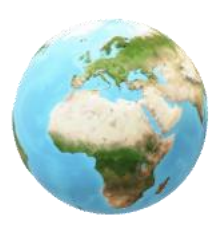

Životní úroveň

# Úřední jazyky

### Úkol č. 10

Prohlédni si mapu úředních jazyků v Africe, a také mapu "Území ovládaná evropskými" mocnostmi v Africe roku 1913". Ve kterých regionech Afriky převažuje úřední jazyk bývalých kolonizátorů? Označ je.

| a) severní Afrika b) Sahel c) střední Afrika d) východní Afrika | f) jižní Afrika |
|-----------------------------------------------------------------|-----------------|
|-----------------------------------------------------------------|-----------------|

Volitelný úkol

> Dokážeš vytvořit pořadí tří nejrozšířenějších úředních jazyků v Africe? Pořadí vytvoř podle počtu zemí, ve kterých je daný jazyk úředním jazykem.

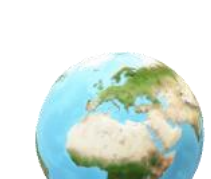

Úřední jazyky

Území ovládaná evropskými mocnostmi v Africe roku 1913

| 2 | 3 |  |
|---|---|--|

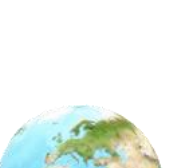

# Náboženství

Úkol č. 11

a)

> Doplněním tabulky symboly - nebo x vytvoř srovnání regionů podle náboženství.

| region Afriky | islám | křesťanství | tradiční (místní)<br>náboženství |
|---------------|-------|-------------|----------------------------------|
| severní       |       |             |                                  |
| Sahel         |       |             |                                  |
| střední       |       |             |                                  |
| východní      |       |             |                                  |
| jižní         |       |             |                                  |

Náboženství

Které regiony bys označil/a za muslimské (a) a které za křesťanské (b) ?

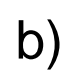

### Cestovní ruch

### Úkol č. 12

Prohlédni si údaje v mapě "Příjmy cestovního ruchu". Který region má největší příjmy z cestovního ruchu?

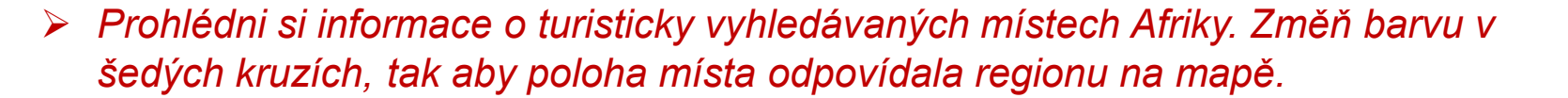

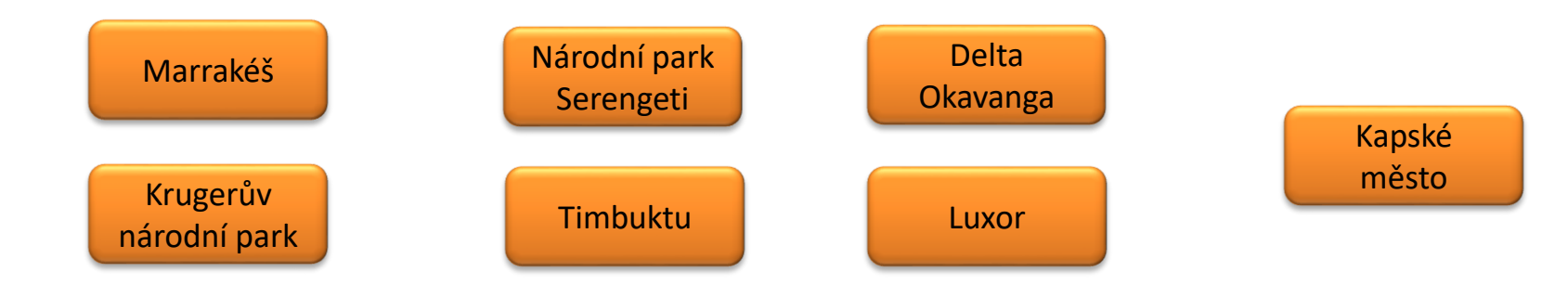

Volitelný úkol

Který region Afriky bys chtěl/a jednou navštívit? Napiš alespoň tři konkrétní místa, přírodní zajímavosti nebo města v regionu a zdůvodni svoji volbu.

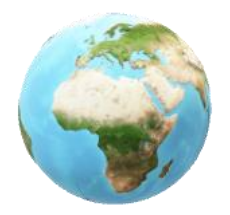

Příjmy z cestovního ruchu

# Regiony

### Řešení

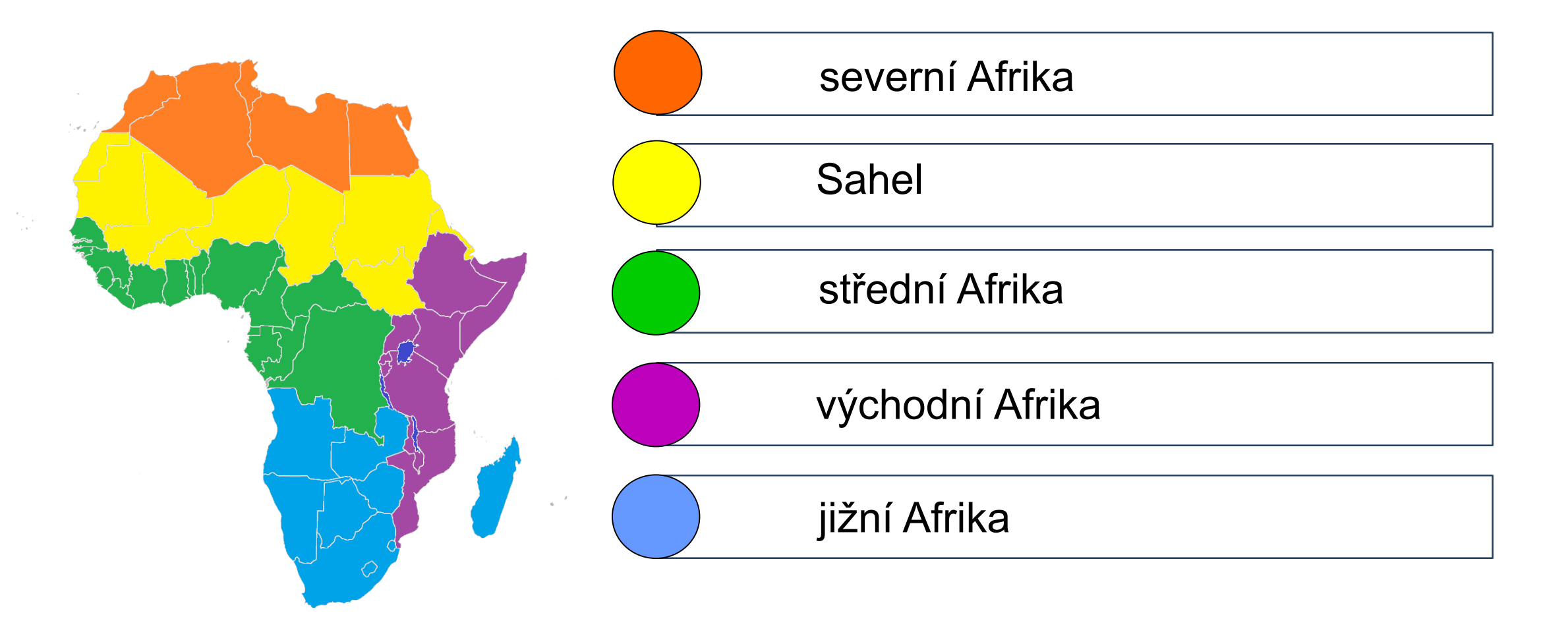

### Návod (1. část)

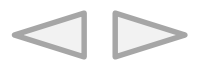

Klikni na záložku nástroje (1) a vyber nástroj "Vyplnit a podepsat" (2). Přepni do režimu "Text" (3) a do rámečku (4) napiš nějaké slovo. Pokud chceš text odstranit, klikni na symbol koše.

|   | 👃 Atmosféra - počasí4.pdf - Adobe Acro | bat Reader DC           |             |                      |                            |                                      |              |           |                       | $ \square$ $>$ |
|---|----------------------------------------|-------------------------|-------------|----------------------|----------------------------|--------------------------------------|--------------|-----------|-----------------------|----------------|
|   | Domovská stránka Nástr                 | roje Atmosféra - počasí |             |                      |                            |                                      |              |           |                       | Přihlásit se   |
|   | Q Nástroje hledá a                     |                         |             |                      |                            |                                      |              |           |                       |                |
|   |                                        |                         |             |                      |                            |                                      |              |           |                       |                |
|   |                                        | $\square$               |             | L                    | b                          |                                      | Ŷ            |           | 4                     |                |
|   |                                        | ( lean                  |             | <b>É⊖</b>            |                            | Zkombinovat                          |              | ليسب      |                       | Zobrazit více  |
|   | Poznámka                               | Vyplnit a podepsat      | Upravit PDF | Exportovat PDF       | Vytvořit PDF               | soubory                              | Razítko      | Měřítko   | Certifikáty           |                |
|   | Otevřít 💌                              | Otevřít 🔹               | Přidat 🔻    | Přidat 🔻             | Přidat 👻                   | Přidat 💌                             | Otevřít 🔻    | Otevřít 💌 | Otevřít 💌             |                |
|   |                                        |                         |             |                      |                            |                                      |              |           |                       |                |
|   |                                        |                         |             |                      |                            |                                      |              |           | -                     |                |
|   | B 7                                    | ☆ 🖶 🖂 Q                 |             |                      |                            | iiii (∱) (↓) 9 /11                   |              |           | 2 <sub>0</sub> Sdilet |                |
|   | VypIni                                 | t a podepsat            |             | Ab Text X Křížek ✓ Z | aškrtnutí 🔿 Kroužek — Čára | <ul> <li>Tečka 🖉 Podepsat</li> </ul> | Změnit barvu |           | Zavřít                |                |
|   |                                        |                         |             |                      |                            |                                      |              |           | ^ B                   |                |
|   |                                        |                         |             |                      |                            |                                      |              |           | B                     |                |
|   |                                        |                         |             |                      |                            |                                      |              |           |                       |                |
|   |                                        |                         |             | А                    | А 🕅 АБ ···                 |                                      |              |           | P                     |                |
|   |                                        |                         |             |                      |                            |                                      |              |           |                       |                |
|   |                                        |                         |             | P                    | okus                       |                                      |              |           | 4                     |                |
|   |                                        |                         |             |                      |                            |                                      |              |           | 0                     |                |
|   |                                        |                         |             |                      |                            |                                      |              |           |                       |                |
|   |                                        |                         |             |                      |                            |                                      |              |           | <i>Q</i> .            |                |
|   |                                        |                         |             |                      |                            |                                      |              |           | 13                    |                |
|   |                                        |                         |             |                      |                            |                                      |              |           |                       |                |
|   |                                        |                         |             |                      |                            |                                      |              |           |                       |                |
| 1 |                                        |                         |             |                      |                            |                                      |              |           |                       |                |
| 4 |                                        |                         |             |                      |                            |                                      |              |           |                       |                |
|   |                                        |                         |             |                      |                            |                                      |              |           |                       |                |
|   |                                        |                         |             |                      |                            |                                      |              |           |                       |                |

Přepnutím na jinou funkci nástroje vyzkoušej také napsat do rámečku (4) křížek, zaškrtnutí, kroužek, čáru, tečku a vyzkoušej změnit barvu.

🚺 Text 🗙 Křížek 🗸 Zaškrtnutí 🔿 Kroužek — Čára 🔹 Tečka 😥 Podepsat 💽 Změnit barvu

### Návod (2. část)

 $\triangleleft \triangleright$ 

V pracovním listu narazíš na kulatá tlačítka, která ti otevřou internetový prohlížeč s textem, obrázkem, videem. Je potřeba mít otevřený nástroj pro výběr textu a obrázků – symbol šipky (5). Černá lišta se ti zobrazí, pokud kurzor posuneš do dolní částí obrazovky a kliknutím na symbol šipky přepneš do režimu výběr textu a obrázků.

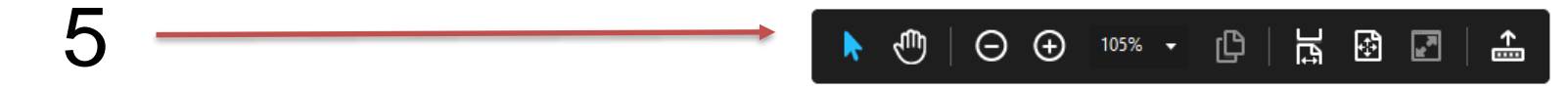

Klikni na tlačítko Google (6) a otevře se ti internetový prohlížeč se stránkou pro vyhledávání. Ostatní tlačítka ti otevřou zdroj na internetu

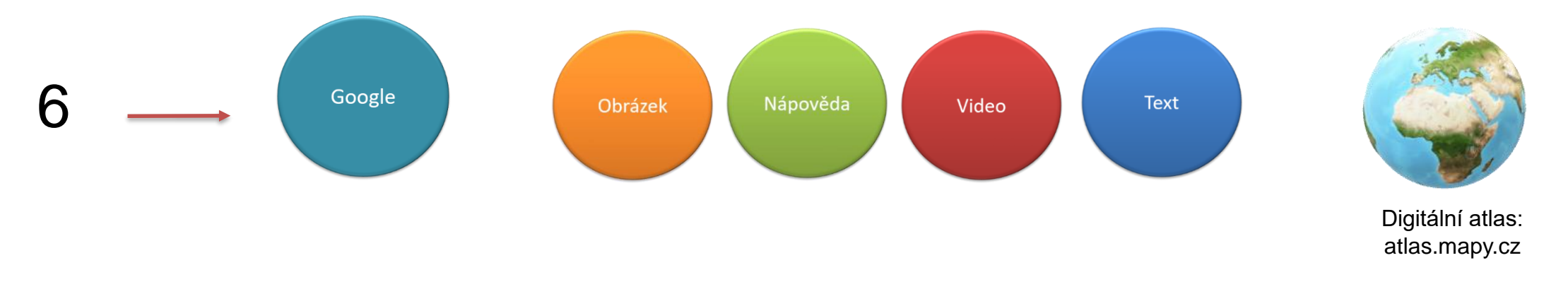

Pokud budeš potřebovat znovu psát, označ v nástroji pro psaní v horní liště (7) z nabídky potřebnou funkci.

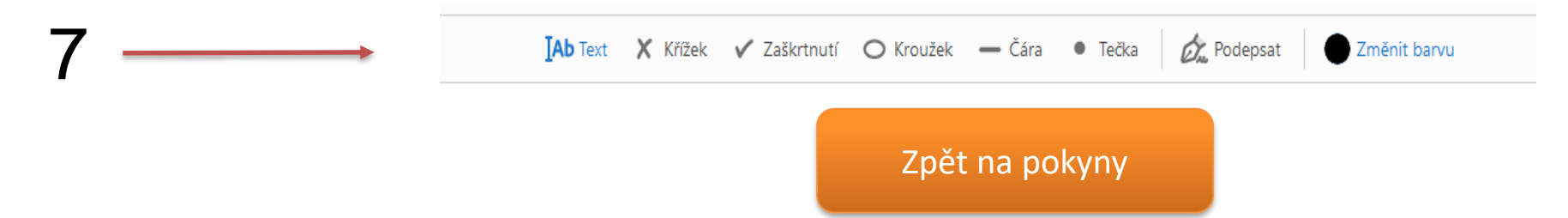

### Jméno, příjmení, třída:

### Hodnocení učitelem

#### Zdroje:

- 1. Pro úpravu použito: Lokal Profil. Commons.wikimedia.org: BlankMap-Africa.svg [online]. 2007-04-24 [cit. 2021-08-05]. Dostupný pod licencí public domain na www:<<u>http://commons.wikimedia.org/wiki/File:BlankMap-Africa.svg</u>>.
- 2. 3Dmodel programu powerpoint 2016
- 3. Autor: William Warby from London, England Maasai Woman and Baby, CC BY 2.0, https://commons.wikimedia.org/w/index.php?curid=5186826
- 4. Autor: DVL2 Vlastní dílo, CC BY-SA 3.0, https://commons.wikimedia.org/w/index.php?curid=4591672
- 5. Autor: L. Petheram USAID (archived March 2007, Volné dílo, https://commons.wikimedia.org/w/index.php?curid=1359369
- 6. Autor: Florence Devouard (User:Anthere) Florence Devouard, CC BY-SA 3.0, https://commons.wikimedia.org/w/index.php?curid=52275
- 7. Autor: Zigomar Vlastní dílo, CC BY-SA 3.0, https://commons.wikimedia.org/w/index.php?curid=11980459
- 8. By Peter Hagyo-Kovacs Own work, CC BY-SA 3.0, https://commons.wikimedia.org/w/index.php?curid=11366489